# Solar Victoria Portal – Customer User Guide

# Applying for eligibility for homes under construction

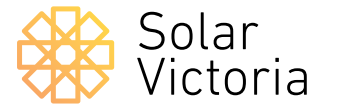

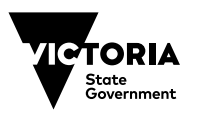

October 2023

The purpose of this document is to walk you through the customer rebate application process for homes under construction as part of the Victorian government's Solar Homes Program.

After engaging a retailer and receiving a quote, your retailer will upload your quote to the **Solar Victoria Portal**. You will then be sent an email with a link directing you to the portal to retrieve the quote.

# Applying for eligibility for homes under construction

# 1.0

# On the **Solar Victoria Portal home page** check the eligibility criteria and which documents you need to get started.

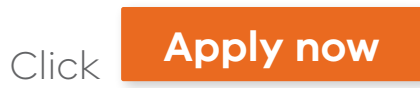

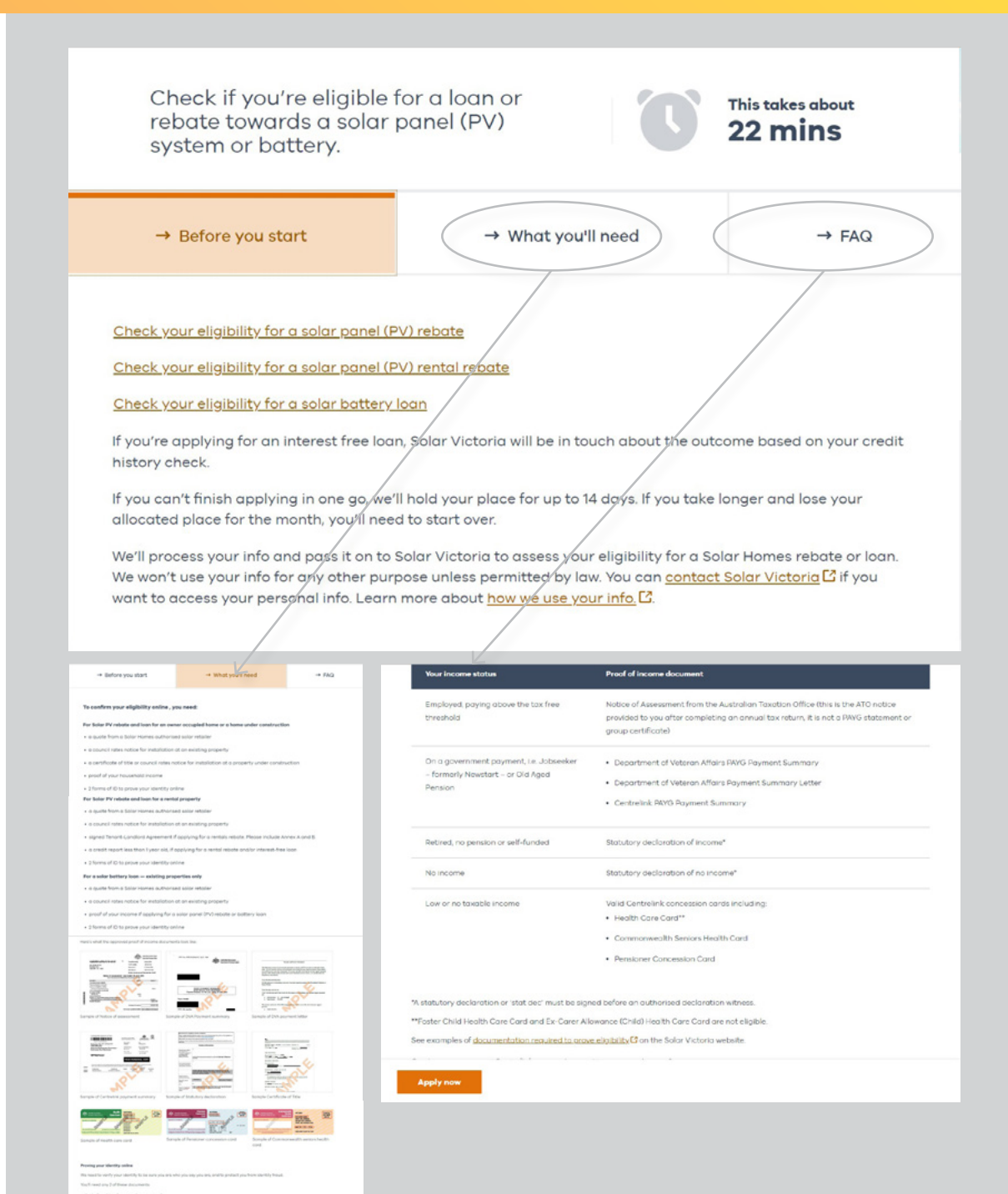

## Applying for eligibility for homes under construction

# 1.1

# When you're ready to begin your application, enter your **email address** and **mobile phone number**.

Note: You can't have used your mobile phone number to apply before.

| Contact details | Contact details                                                                                |
|-----------------|------------------------------------------------------------------------------------------------|
|                 | Your contact details                                                                           |
| Quote           | We need this so we can contact you about your rebote application.                              |
| Review          | We'll text you a unique security code to verify your phone number.                             |
| Done            | Email                                                                                          |
|                 | test@test.com                                                                                  |
|                 | Confirm email                                                                                  |
|                 | test©test.com                                                                                  |
|                 | Mobile number                                                                                  |
|                 | 040000000                                                                                      |
|                 | You can't have used this phone number to apply if you've had this type of solar rebate before. |
|                 |                                                                                                |
|                 | Back Nex                                                                                       |
|                 |                                                                                                |

Apply for a Solar Homes rebate

# 1 2 3 4 5 6

### Applying for eligibility for homes under construction

# 1.2

Enter the **unique security code** sent to the mobile phone number you entered.

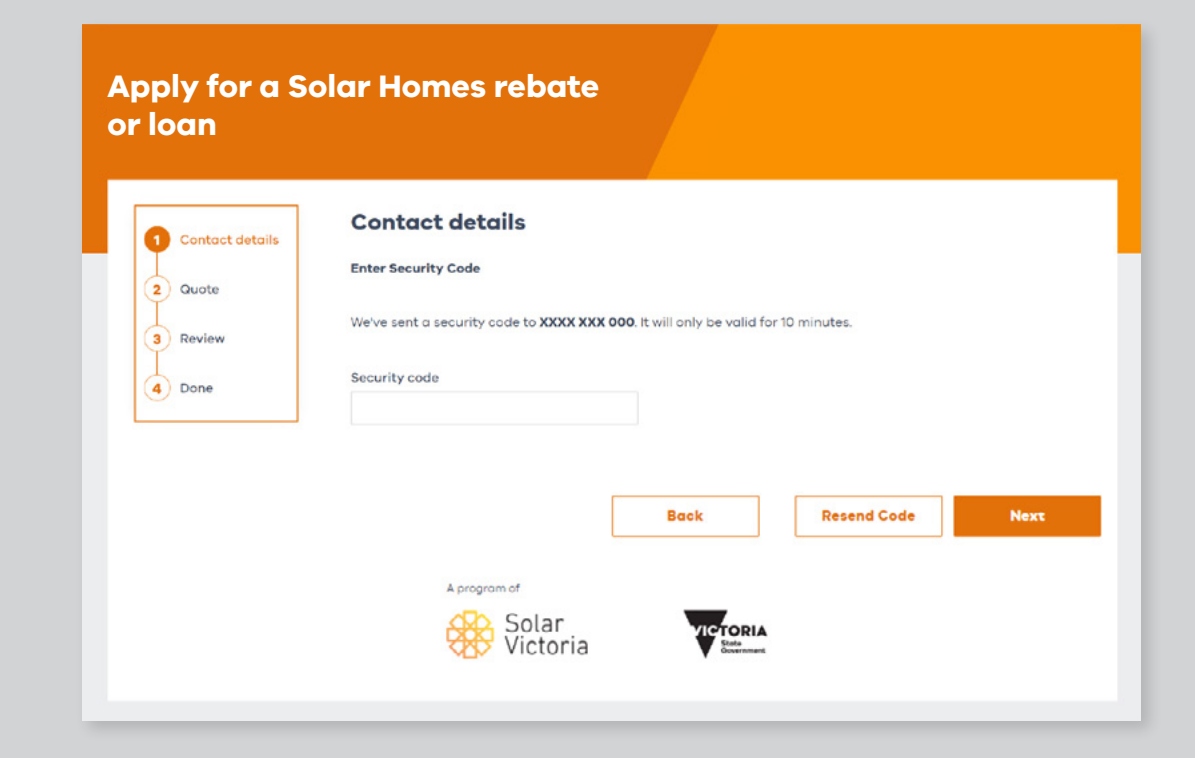

## Applying for eligibility for homes under construction

# 2.0

**Search** for the name of your chosen retailer and click on their name in the list.

**Enter the quote number** provided by your retailer, and the total quoted amount before any rebates or discounts are applied.

|                 | Your quote                                                                                                    |
|-----------------|----------------------------------------------------------------------------------------------------|
| Contact details | Enter your quote details exactly as they appear in your email from Solar Victoria. Check your<br>junk or spam folders just in case you may have missed it. |
| Guote           | Tell us who your quote is from                                                                                                    |
| Review          | Start typing the name of your retailer, then choose them from the list.                                                                                    |
| Dana            | Solar Retailer                                                                                                    |
| Done            | You can only submit quotes from approved retailers                                                                                                    |
|                 | Quote number                                                                                                    |
|                 | QT01                                                                                                    |
|                 | This must exactly match your quote                                                                                                    |
|                 | Total quote amount                                                                                                    |
|                 | Before any deductions are applied                                                                                                    |
|                 | \$ 10000                                                                                                    |
|                 | Total quote amount including GST, before any rebate, STC or loan amount has been deducted                                                                  |
|                 |                                                                                                    |
|                 | Perk Hard                                                                                                    |
|                 | Back Next                                                                                                    |
|                 |                                                                                                    |
|                 | A program of                                                                                                    |

## Applying for eligibility for homes under construction

# 2.1

Confirm that we've matched your details against the correct quote.

Contact your retailer if these details are incorrect.

# Apply for a Solar Homes rebate or loan

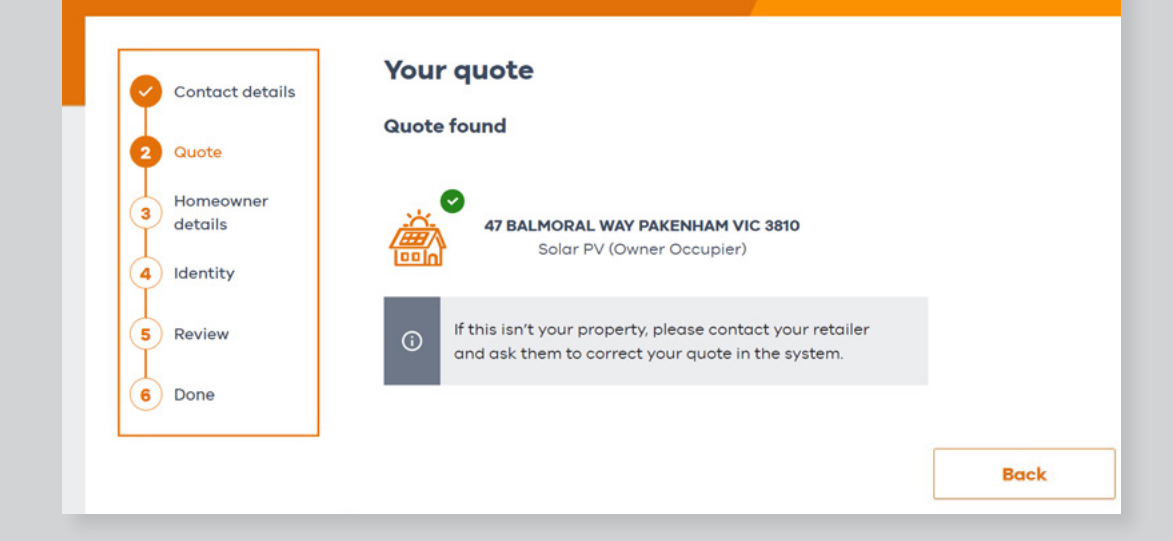

### Applying for eligibility for homes under construction

2.2

Select owner-occupier for a **new home under construction**.

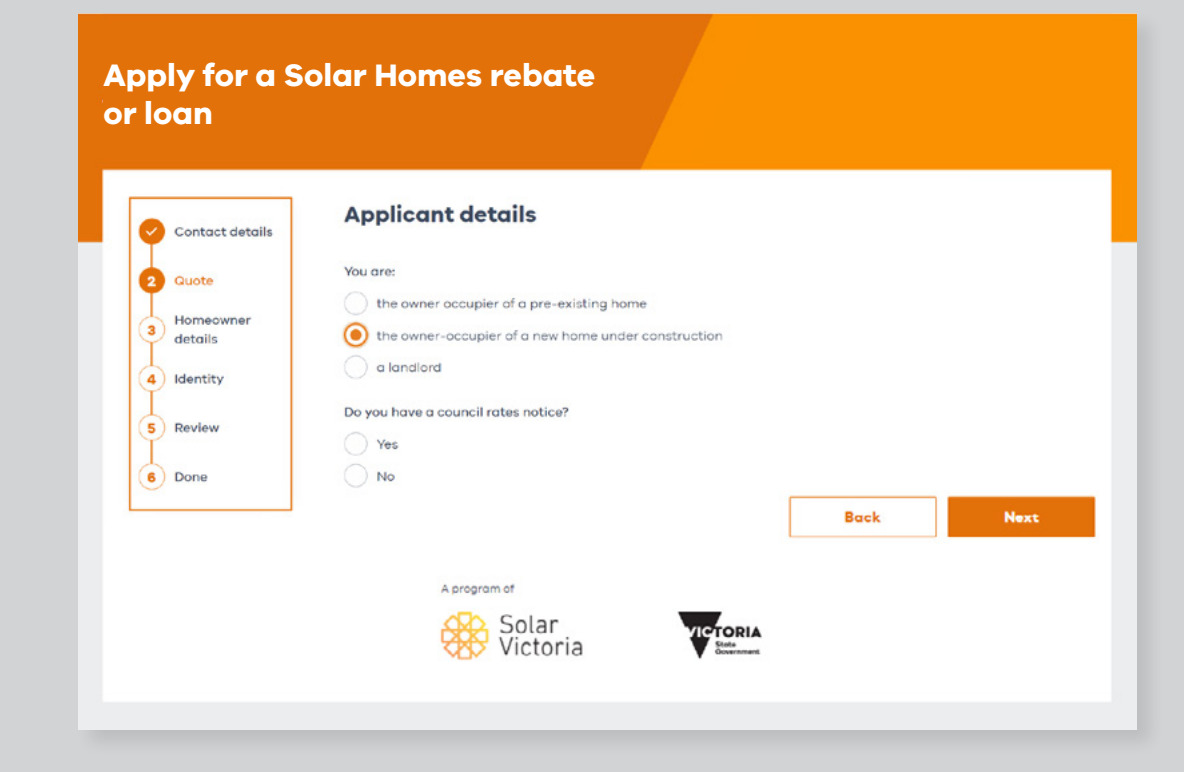

### Applying for eligibility for homes under construction

# 2.3

Select either a **Council Rates Notice** or a copy of your **Certificate of Title** to confirm property ownership.

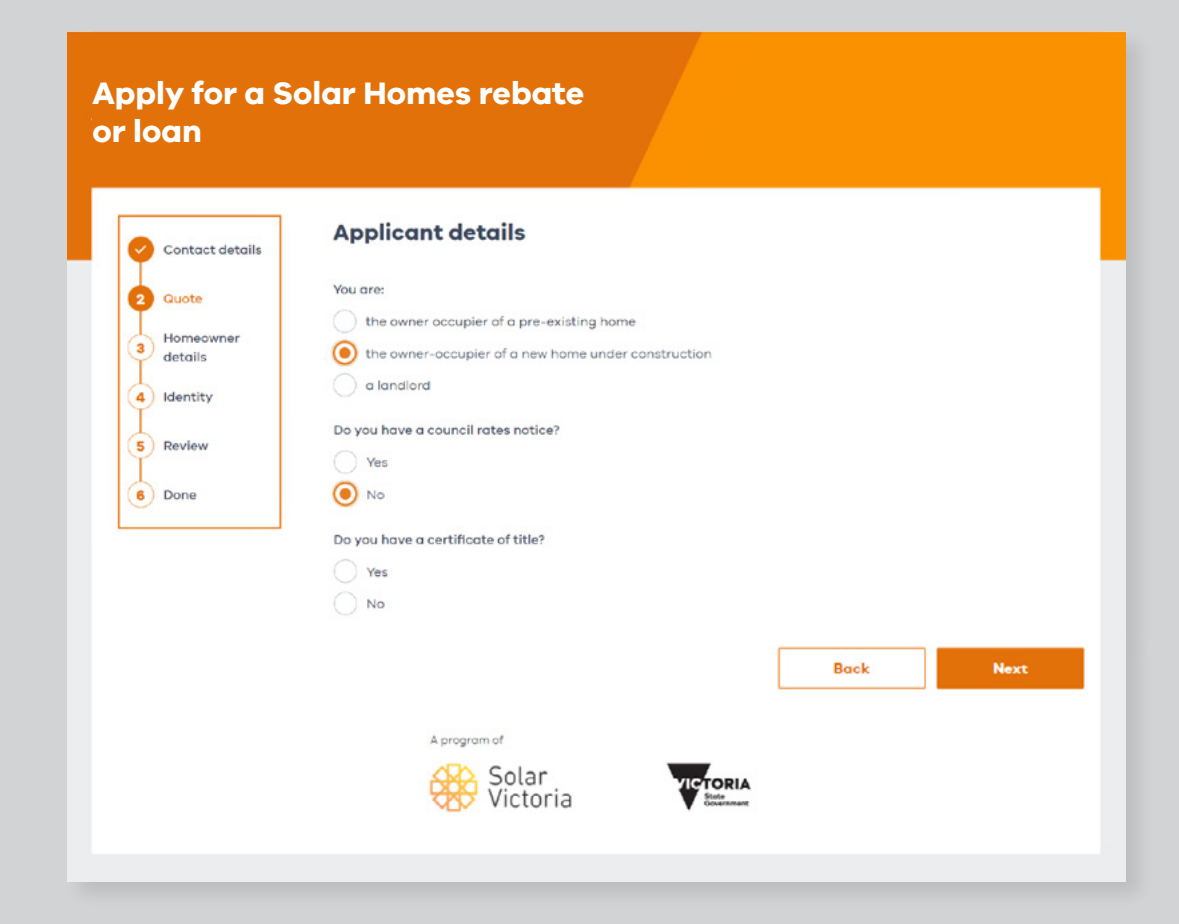

# Applying for eligibility for homes under construction

# 2.4

If you **do not** have a **Council Rates Notice** or a copy of your **Certificate of Title** you will not be able to progress your application at this stage.

You can get a copy of your Certificate of Title from **Landata**.

| ontact details | Applicant details                                                                                                    |
|----------------|----------------------------------------------------------------------------------------------------|
| luote          | You are:                                                                                                    |
|                | the owner occupier of a pre-existing home                                                                                                    |
| etails         | () the owner-occupier of a new home under construction                                                                                                    |
| dentity        | a landlord                                                                                                    |
|                | Do you have a council rates notice?                                                                                                    |
| eview          | Ves                                                                                                    |
| one            | No                                                                                                    |
|                | Council rates notice You can get your rates notice from your local council. Certificate of title You can buy a copy of your certificate of title using Landato's online search service C |
|                | Back                                                                                                    |

# Applying for eligibility for homes under construction

# 2.5

After you have selected either a Council Rates Notice or a copy of your Certificate of Title, you can **tick the box at the bottom** to declare that your property is worth **less than \$3million**.

| Contact details | Applicant details                                                                                         |
|-----------------|----------------------------------------------------------------------------------------------------|
| 2 Guote         | You are:                                                                                                  |
| Homeowner       | the owner occupier of a pre-existing home                                                                 |
| details         | the owner-occupier of a new home under construction     a landlord                                        |
| 4) Identity     | Do you have a council rates patient?                                                                      |
| 5 Review        | Yes                                                                                                    |
| 6 Done          | No                                                                                                    |
|                 | Do you have a certificate of title?                                                                       |
|                 | Yes     No                                                                                                |
|                 |                                                                                                    |
|                 | Property value declaration<br>Only properties valued at \$3 million or less are eligible for the program. |
|                 |                                                                                                    |
|                 | I declare my property is worth less than \$3 million.                                                     |
|                 |                                                                                                    |
|                 | Back Next                                                                                                 |
|                 |                                                                                                    |
|                 | A program of                                                                                              |
|                 | Solar Victoria                                                                                            |

# Applying for eligibility for homes under construction

# 2.6

# Once you have progressed to this page, you have reserved a place in the portal.

# You have 14 days to complete your application once you have found your quote in the portal. If you do not submit your application in this time frame you will lose your allocated place and need to wait until the next release opens to restart the application process.

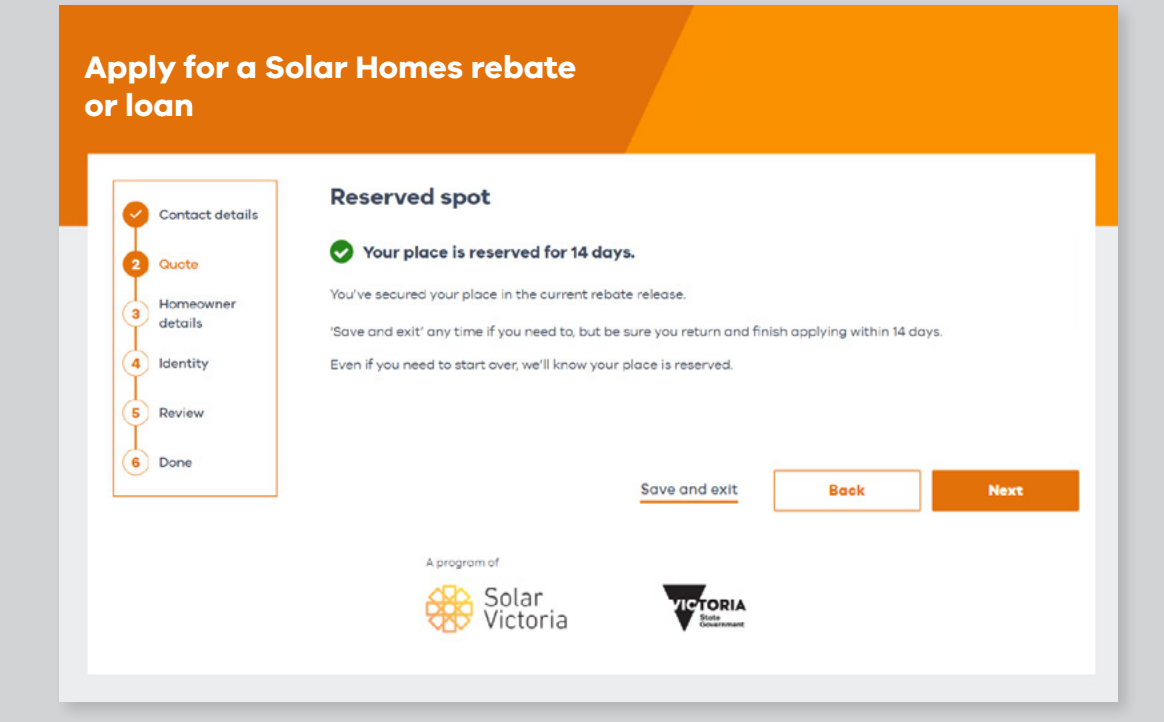

### Applying for eligibility for homes under construction

# 3.0

Upload a copy of your Certificate of Title or a Council Rates Notice.

| y or family tri |
|-----------------|
| y or family tr  |
| γ or family tr  |
|                 |
|                 |
|                 |
|                 |
|                 |
|                 |
|                 |
|                 |
|                 |
|                 |
|                 |

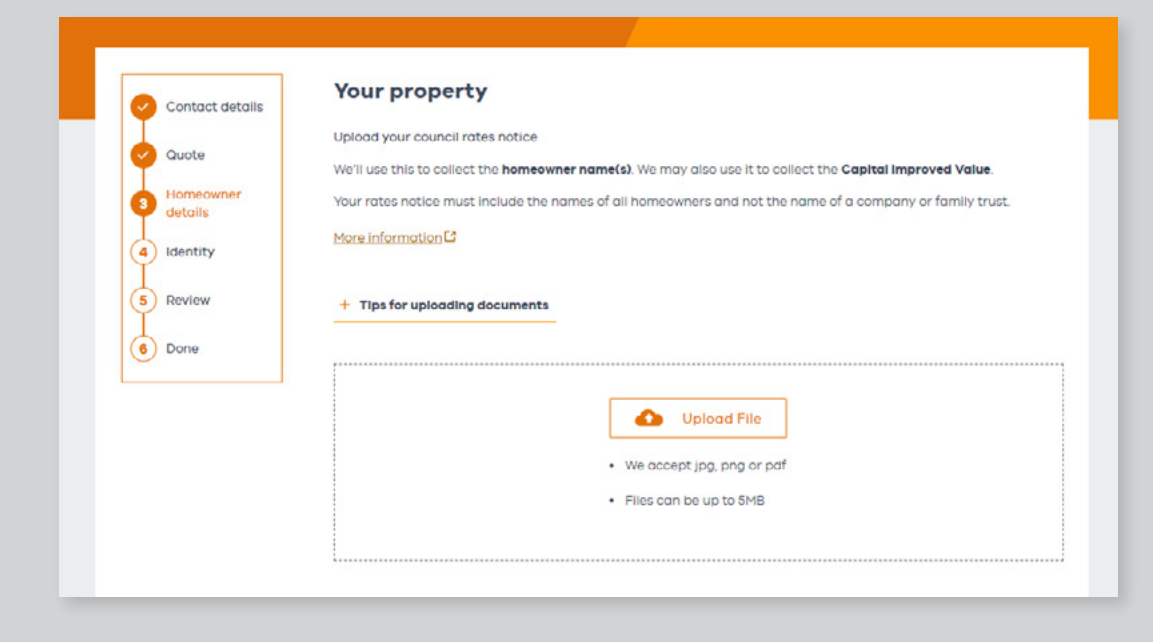

# Applying for eligibility for homes under construction

# 3.1

| .1                                                                                                    |                                                                                            | Your property                                                                                                    |
|----------------------------------------------------------------------------------------------------|--------------------------------------------------------------------------------------------|----------------------------------------------------------------------------------------------------|
| Once the council rates notice or the<br>Certificate of Title is uploaded, make<br>ure that the property owners' names<br>hat appear on screen are spelled<br>exactly the same as your ID documents. | Contact details<br>Cuote<br>Homeowner<br>details<br>(4) Identity<br>(5) Review<br>(6) Done | Your property   Update your certificate of title   Certificate of title uplaceded   Image: Property of Property   Image: Property of Property   Image: Property of Property   Image: Property of Property   Image: Property of Property   Image: Property of Property   Image: Property of Property   Image: Property of Property   Image: Property of Property   Image: Property of Property   Image: Property   Image: Property   Image: Property   Image: Property   Image: Property   Image: Property   Image: Property   Image: Property   Image: Property   Image: Property   Image: Property   Image: Property |
| Once you've entered these details you<br>can <b>save and exit</b> your application at<br>any point, and you'll be sent a link so<br>you can continue it at a later.                                 | ve and exit                                                                                | Sove and exit Book Next                                                                                                    |

# Applying for eligibility for homes under construction

# 3.2

# See if you qualify for a loan.

The portal will check if your quote and property value are valid and let you know if you qualify for a loan based on the benefits calculation that your retailer provided.

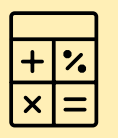

Loan qualification is based on the benefits calculation that your retailer provided.

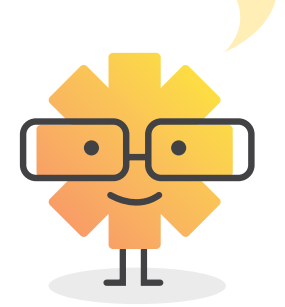

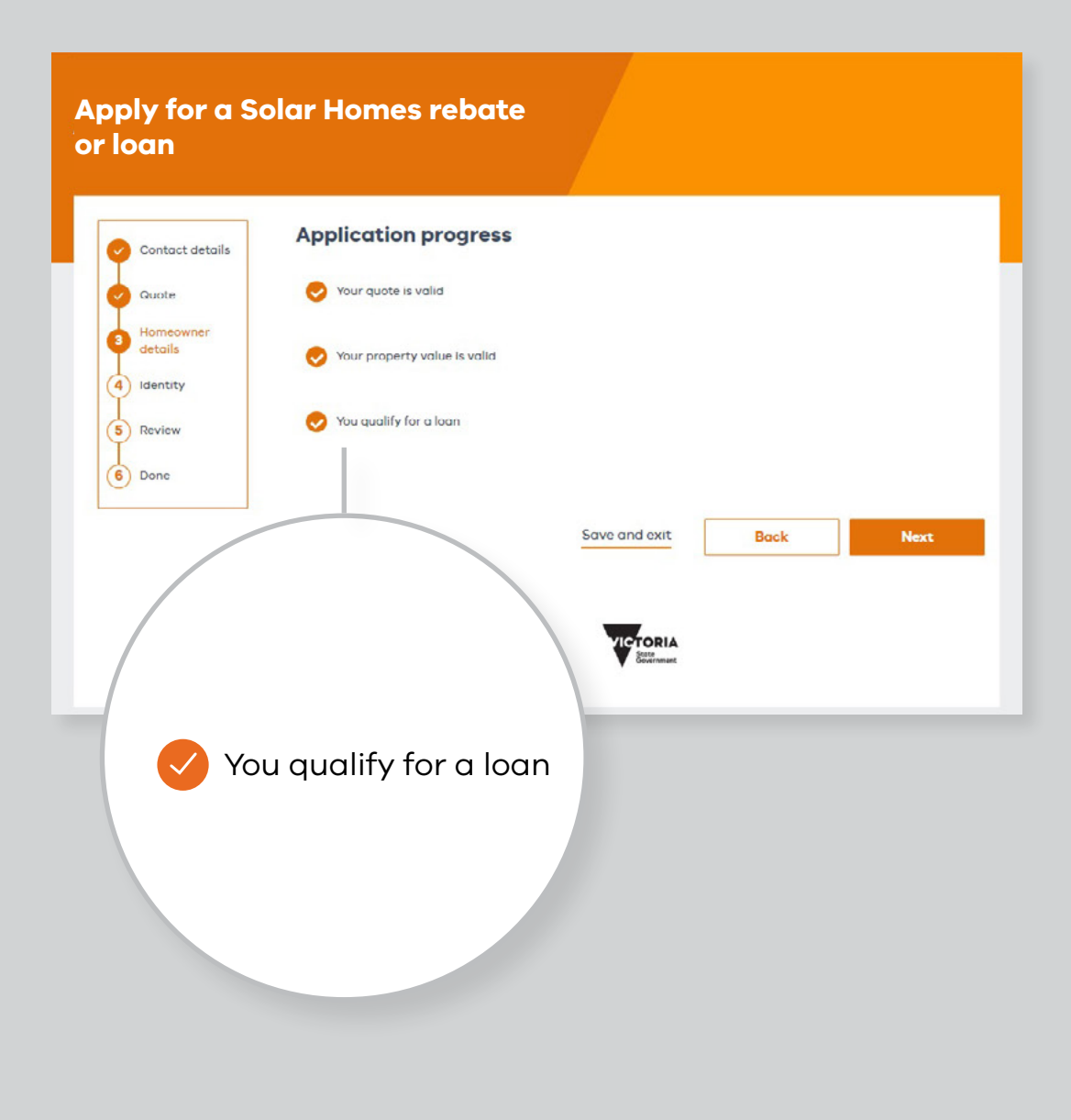

### Applying for eligibility for homes under construction

# 3.3

To declare the total household income for the property, **each property owner** needs to provide the following:

- Name
- Date of birth
- Proof of income

(select their income status, which will prompt them to upload the relevant document)

Each owner needs to tick the box to confirm that they have not applied for a rebate before.

| Contact details Eoc<br>Quote Contact details For<br>details For<br>Identity Give | home owner details home owner needs to show proof of income to confirm eligibility. Homeowner 1 - illy name   |
|----------------------------------------------------------------------------------|----------------------------------------------------------------------------------------------------|
| Contact details Eac<br>Quote Eac<br>Homeowner<br>details Farr<br>Identity Give   | h home owner details h home owner needs to show proof of income to confirm eligibility. Homeowner 1 illy name |
| Guote Eac<br>Homeowner<br>details Farr<br>Identity Give                          | h home owner needs to show proof of income to confirm eligibility.                                            |
| Homeowner<br>details Fam<br>Identity Give                                        | Homeowner 1 -                                                                                                 |
| Identity Give                                                                    | ily name                                                                                                    |
| Identity Give                                                                    |                                                                                                    |
| Give                                                                             | 1                                                                                                    |
|                                                                                  | n Name(s)                                                                                                    |
| Review Test                                                                      | 4                                                                                                    |
| Done 🧳                                                                           | Edit Name                                                                                                    |
| Date                                                                             | a of hirth                                                                                                    |
| 20                                                                               | / 05 / 1990                                                                                                   |
|                                                                                  | haven't received the Victorian Government's Solar Homes PV or battery rebate.                                 |
| inco                                                                             | me details                                                                                                    |
| Mon                                                                              | information about proving your income                                                                         |
| Plea                                                                             | se select the statement that best fits you:                                                                   |
|                                                                                  | I ladge an income tax return with the ATO each year.                                                          |
|                                                                                  | All or most of my income is from Centrelink.                                                                  |
|                                                                                  |                                                                                                    |
|                                                                                  | All or most of my income is from Department of Veteran's Attairs.                                             |
|                                                                                  | All or most of my income is from another source and the ATO doesn't require my income tax return.             |
| Uple                                                                             | ad your Notice Of Assessment                                                                                  |
| This                                                                             | comes from the ATO and must be from one of the last 2 tax years. Find yours by logging in to myGov.           |
| Well                                                                             | use this to collect your                                                                                      |
| • fu                                                                             | il name                                                                                                    |
| • to                                                                             | x year, and                                                                                                   |
| • to                                                                             | xoble income                                                                                                  |
| West                                                                             | von't collect any other information and we won't keep your document. See an example                           |
| + 1                                                                              | ips for uploading documents                                                                                   |
|                                                                                  |                                                                                                    |
|                                                                                  | Uplood File                                                                                                   |
|                                                                                  |                                                                                                    |
|                                                                                  | Tap to browse                                                                                                 |
|                                                                                  | <ul> <li>We accept jpg, png or part</li> </ul>                                                                |
|                                                                                  | Hies can be up to SMB                                                                                         |
|                                                                                  |                                                                                                    |
| Plea                                                                             | se enter your annual income and corresponding financial year.                                                 |
| Ann                                                                              | ual taxable income                                                                                            |
| 80                                                                               | 000                                                                                                    |
| If yo                                                                            | u don't earn any taxable income, please enter \$0                                                             |
| Fina                                                                             | ncial year                                                                                                    |
| 200                                                                              | 21                                                                                                    |

# Applying for eligibility for homes under construction

# 3.4

If you are eligible for a loan, you'll be offered the default loan amount of up to \$1,400 and the relevant repayments will be displayed.

You can decide whether to accept or decline the loan here.

Note: Accepting the loan here does not guarantee you'll get the loan as any changes in the installed system size may affect your eligibility.

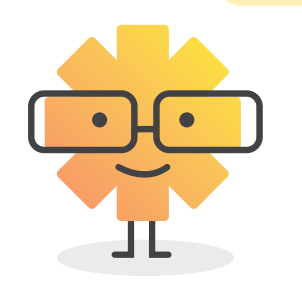

| Contact details      | Rebate and Ioan details                                                                                                    |
|----------------------|----------------------------------------------------------------------------------------------------|
| Quote                | Subject to a satisfactory credit report and your consent to the terms and conditions, the Victorian Governm<br>offers you the following loan:                       |
| I                    | Rebate amount up to                                                                                                    |
| Homeowner<br>details | \$1400                                                                                                    |
| 4 Identity           | Loan amount up to                                                                                                    |
| Identity             | \$1400                                                                                                    |
| Review               | Interest rote                                                                                                    |
|                      | 0%                                                                                                    |
| Done                 | Loan term                                                                                                    |
|                      | 48 months                                                                                                    |
|                      | Monthly repayment                                                                                                    |
|                      | 29.17 per month                                                                                                    |
|                      | All amounts include GST.                                                                                                    |
|                      | The loan is:                                                                                                    |
|                      | Administered by State Trustees                                                                                                    |
|                      | Fee-free and Interest-free                                                                                                    |
|                      | Repaid by direct debit from your chosen account                                                                                                    |
|                      | Over 48 months                                                                                                    |
|                      | In monthly installments, starting 30 days after installation is complete                                                                                            |
|                      |                                                                                                    |
|                      | The government pays your retailer the rebate and loan amounts. You will pay any difference on installation to the retailer and pay back the loan to Solar Victoria. |
|                      | Would you like a loan?                                                                                                    |
|                      | Ves                                                                                                    |
|                      | O No                                                                                                    |
|                      |                                                                                                    |
|                      | Save and exit Back Nex                                                                                                    |

### Applying for eligibility for homes under construction

### 3.5

Review and accept the **Terms and Conditions** and confirm you want to enter the loan contract.

#### Apply for a Solar Homes rebate or loan

Contact details

Homeowr

details

4 Identity

5 Review

6 Done

Quote

#### Loan details

We used the information you provided to prepare the loan contract. Please check the information is correct and complete.

Before you accept this loan offer, read it carefully so you know exactly what you're committing to and your obligations. Don't agree to this contract if there's anything you don't understand. Once you accept the offer, you're bound by it.

This will also be emailed to you.

#### Solar Homes Program - Loan Agreement

1. Definitions

In this Loan Contract:

Acknowledgements means the acknowledgements in Part B of this document.

Applicant or you means the person who applies for a Solar Homes Loan.

Approved Solar Retailer means a company who is a signatory to the Clean Energy Council Retailer Code of Conduct (unless otherwise exempt) and has successfully registered to participate in the Solar Homes Program, as published on Solar Victoria's weaking from time to time.

By entering into the Loan Contract, you:

1. agree to the terms set out in the Loan Contract;

Availability Period has the meaning given to it in the Key Terms.

2. acknowledge that:

• before entering into the Loan Contract you have read and understood the Loan Contract;

- you have not applied for, and will not attempt to receive, a Solar Homes Loan for more than two
  rental properties of which you are the rental provider in a given financial year and one Solar
  Homes Loan for the property which is your principal place of residence;
- you will engage an Approved Solar Retailer to install a Solar System at your Nominated Property.
- the Loan Amount will be paid directly to your chosen Approved Solar Retailer;
- the estimated savings from the Solar System will vary based on existing consumption patterns at the Nominated Property and, if they change for any reason (including if the Nominated Property becomes vacant), this will be at your risk and will not affect your obligation to repay the Loan Amount, and
- any information you provide in connection with the Solar Homes Loan will be retained by us for auditing and program reporting purposes for a sufficient period to satisfy DEECA's reporting and record-keeping requirements;
- If you have also entered into a Agreement between Rental Provider and Renter, you:
- remain responsible for making repayments under the Loan Contract notwithstanding the terms of any Agreement between Rental Provider and Renter (and any amounts the Renter agrees to pay to satisfy the repayment of the Loan Amount will be paid directly to you); and
- must not claim any amount from the Renter of the Nominated Property in respect of the Loan Amount that is referable to any period after the Renter vacates the Nominated Property; and

 declare that you have authority to enter into the Loan Contract and you do not need anybody else's consent before you enter into the Loan Contract.

### Applying for eligibility for homes under construction

# 3.6

Enter the details for the bank account where the loan repayments will be deducted from and agree to the associated terms and conditions of repayments.

| Contraction of the second | Bank details                                                                                                    |
|---------------------------|----------------------------------------------------------------------------------------------------|
| Contact details           | Direct Debit Request                                                                                                    |
| Quote                     | This is the account you wish to have your loan repayments deducted from.                                                                                                    |
| omeowner                  |                                                                                                    |
| ails                      | BSB                                                                                                    |
| ity                       | e.g. 112-789                                                                                                    |
| N                         | Bank name                                                                                                    |
|                           |                                                                                                    |
|                           | Account number                                                                                                    |
|                           |                                                                                                    |
|                           | Account name                                                                                                    |
|                           |                                                                                                    |
|                           |                                                                                                    |
|                           | I authorise and request State Trustees limited as administrator for Solar Victoria to debit or charae voi                                                                                                    |
|                           | account in accordance with the agreement, held at the financial institution you have nominated. This w                                                                                                    |
|                           | be made through the Bulk Electronic Clearing System (BECS) and be subject to the terms and condition<br>of the Direct Debit Request Service Agreement below                                                                                                    |
|                           |                                                                                                    |
|                           | I understand and agree to the terms and conditions governing debit arrangements between me and the<br>Administrator as set out in this Request and in my Direct Debit Request Service Agreement. The<br>Administrator is State Trustees Limited. APCAID 535972                                                                                                    |
|                           | I understand and agree to the terms and conditions governing debit arrangements between me and th<br>Administrator as set out in this Request and in my Direct Debit Request Service Agreement. The<br>Administrator is State Trustees Limited, APCAID 535972.                                                                                                    |
|                           | I understand and agree to the terms and conditions governing debit arrangements between me and th Administrator as set out in this Request and in my Direct Debit Request Service Agreement. The Administrator is State Trustees Limited, APCAID 535972.  Direct Debit Request Service Agreement                                                                                                    |
|                           | I understand and agree to the terms and conditions governing debit arrangements between me and th Administrator as set out in this Request and in my Direct Debit Request Service Agreement. The Administrator is State Trustees Limited, APCAID 535972.  Direct Debit Request Service Agreement In relation to the Solar Victoria - Loan Contract Compare Name State Trustees Limited ABN 68 058 593 100 (Theirs Vices)                                                                                                    |
|                           | I understand and agree to the terms and conditions governing debit arrangements between me and th Administrator as set out in this Request and in my Direct Debit Request Service Agreement. The Administrator is State Trustees Limited, APCAID 535972.  Direct Debit Request Service Agreement In relation to the Solar Victoria - Loan Contract Company Name: State Trustees Limited ABN 68 064 593 148 ("Debit User") 1MeNab Arenue, Footscray Company International Company Company Comp |
|                           | I understand and agree to the terms and conditions governing debit arrangements between me and th Administrator as set out in this Request and in my Direct Debit Request Service Agreement. The Administrator is State Trustees Limited, APCAID 535972.  Direct Debit Request Service Agreement In relation to the Solar Victoria - Loan Contract Company Name: State Trustees Limited ABN 68 064 593 148 ("Debit User") 1MeNab Avenue, Footscray Contact Debails: Email: loans@feem.ablarvic.gov.au Terosity.com                                                                                                    |
|                           | I understand and agree to the terms and conditions governing debit arrangements between me and the Administrator as set out in this Request and in my Direct Debit Request Service Agreement. The Administrator is State Trustees Limited, APCAID 535972.   Direct Debit Request Service Agreement In relation to the Solar Victoria - Loan Contract Company Name: State Trustees Limited ABN 68 064 593 148 ("Debit User") 1MeNab Avenue, Footscray Contact Details: Email: loans@team.solar.vic.gov.au Telephone: 1300 376 393 This is your Direct Debit Service Agreement with the Debit User. It explains what your obligations are when undertaking a Direct Debit rengiment with us. It also details what our obligations are to you as your Direct Debit provider.                                                                                                    |
|                           | I understand and agree to the terms and conditions governing debit arrangements between me and th Administrator as set out in this Request and in my Direct Debit Request Service Agreement. The Administrator is State Trustees Limited, APCAID 535972.   Direct Debit Request Service Agreement In relation to the Solar Victoria - Loan Contract Company Name: State Trustees Limited ABN 68 064 593 148 ("Debit User") 1 McNab Avenue, Footscray Contact Detail: Email: Dons@team.solarvic.gov.au Telephone: 1300 376 393  This is your Direct Debit Service Agreement with the Debit User it explains what your obligations are when undertaking a Direct Debit arrangement for future reference. It forms part of the terms and conditions of your Direct Debit Request (DD                                                                                                    |

### Applying for eligibility for homes under construction

# 4.0

If you have your identity documents on hand, you can begin confirming your identity. If you already have a Service Victoria account, you can log in with your details now. If not, you can continue as a guest.

#### **Apply for a Solar Homes** rebate or loan Your identity Contact details We need to verify your identity to be sure you are who you say you are, and to Quote protect you from identity fraud. You'll need any 2 of these documents: Homeowner details · Australian driver licence or learner permit Identity 4 Medicare card • Australian passport - current or expired less than 3 years 5 Review · Australian birth certificate 6 Done Australian citizenship certificate · Foreign passport with a valid Australian visa ImmiCard Make sure your names on the 2 documents match. If you don't have these handy now, please 'Save and exit' and finish your application when you've got everything you need. Make sure you do this within 14 days. Save and exit Back Next First time customer? Verify your identity now. If you already have a Service Victoria account, log in and use your stored details. Verify your identity Log in

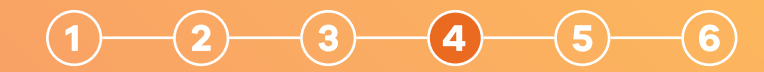

### Applying for eligibility for homes under construction

### 4.1

Select your **first** form of ID. **Note that the names on both forms of ID will need to match.** 

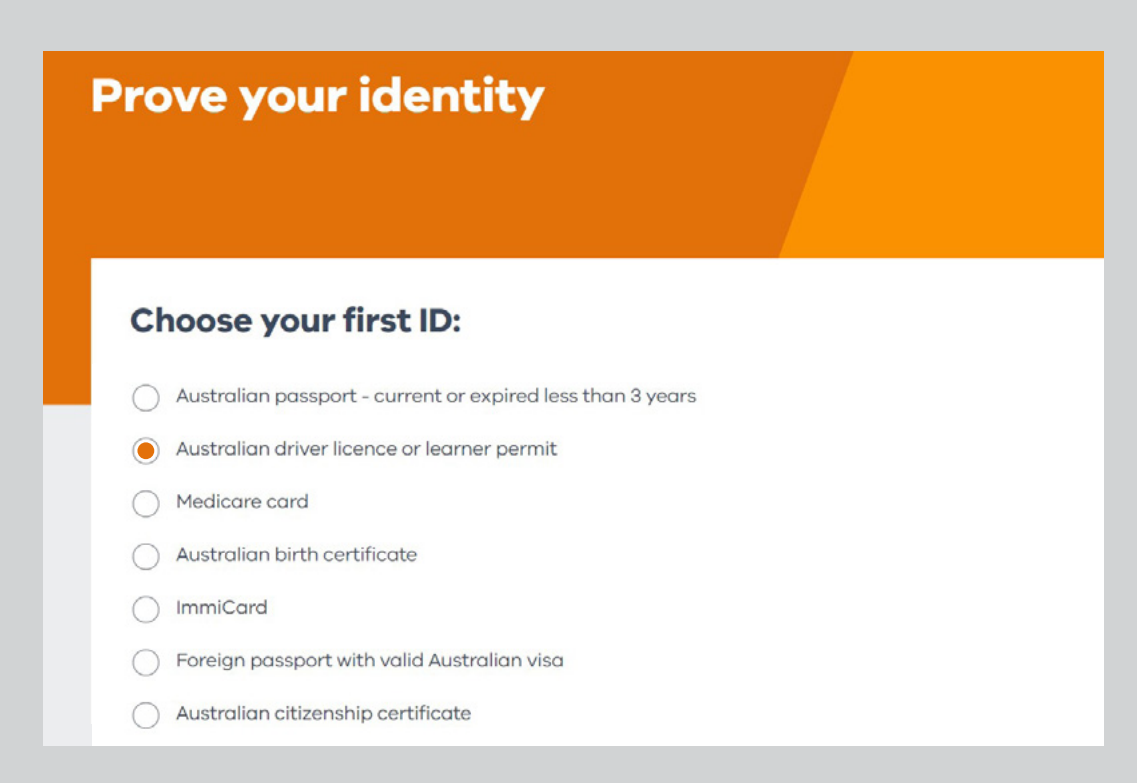

## Applying for eligibility for homes under construction

# 4.2

Enter the required details.

You have three attempts to enter your details correctly.

| rove your identity                                                |               |
|-------------------------------------------------------------------|---------------|
| Enter your details                                                |               |
| Make sure your licence number and the state of issue are correct. |               |
| Document type<br>Australian driver licence or learner perr        | nit           |
| Registration state                                                |               |
| Licence number                                                    |               |
| Card number                                                       |               |
| e.g. A123456789<br>Given name                                     |               |
| Middle name or initial                                            |               |
| Family name                                                       |               |
| Date of birth                                                     |               |
| DD / MM / YYYY                                                    |               |
| I consent to have my licence checked with the issuer or official  | record holder |

Back

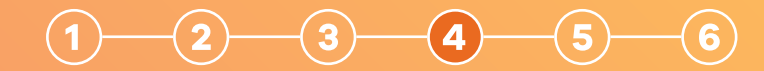

### Applying for eligibility for homes under construction

### 4.3

Select your **second** form of ID.

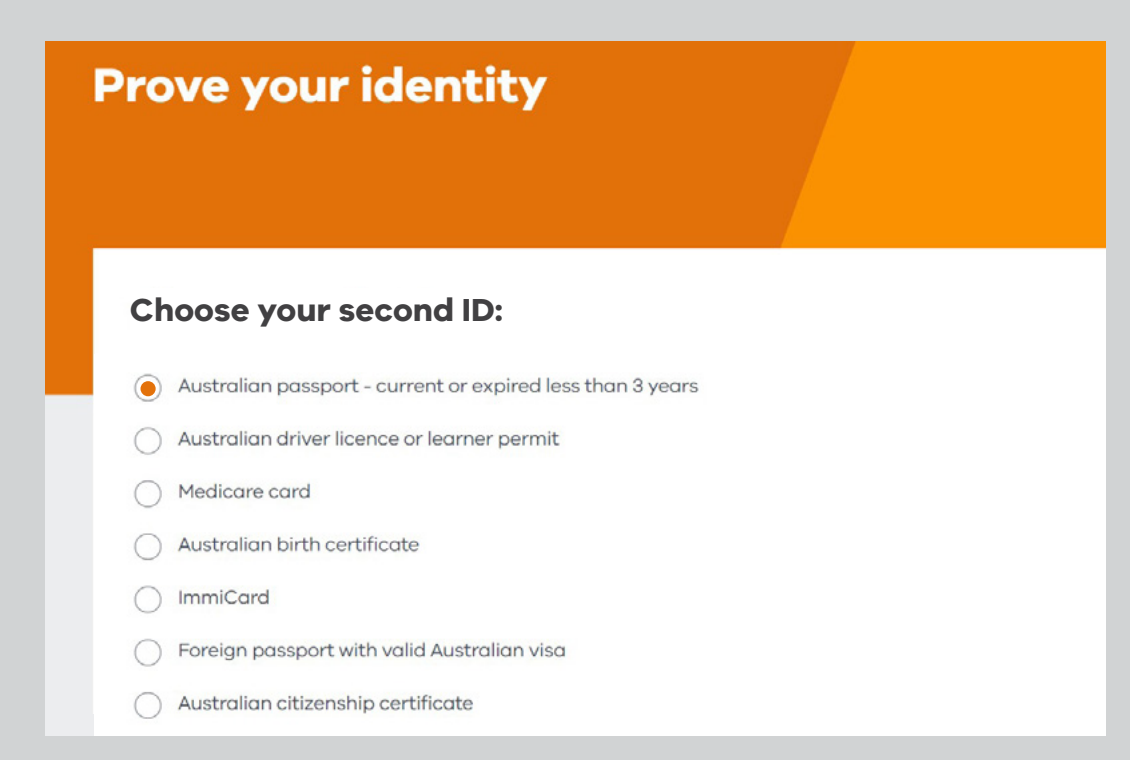

# Applying for eligibility for homes under construction

# 4.4

Enter the required details.

You have three attempts to enter your details correctly.

| Enter yc<br>ID type<br>Australia<br>Passport num | our details                   |                        |                       |                     |        |
|--------------------------------------------------|-------------------------------|------------------------|-----------------------|---------------------|--------|
| ID type<br>Australie<br>Passport num             |                               |                        |                       |                     |        |
| Passport num                                     | an Passport                   |                        |                       |                     |        |
| 001004550                                        | ber                           | _                      |                       |                     |        |
| PS1234556                                        |                               | ]                      |                       |                     |        |
| Family name                                      |                               | ]                      |                       |                     |        |
| Given name(s                                     | >                             | ]                      |                       |                     |        |
| Date of birth                                    | 1980                          |                        |                       |                     |        |
| ✓ I consent                                      | to have my Australian Passpoi | rt verified with the d | ocument issuer or off | icial record holder |        |
|                                                  |                               |                        |                       |                     |        |
|                                                  |                               |                        |                       | Back                | Verify |

# Applying for eligibility for homes under construction

# 4.5

You have successfully verified your identity. Now you can proceed to review your application details.

If the names on your documents match, you'll have successfully verified your identity. Now you can proceed to review your application details.

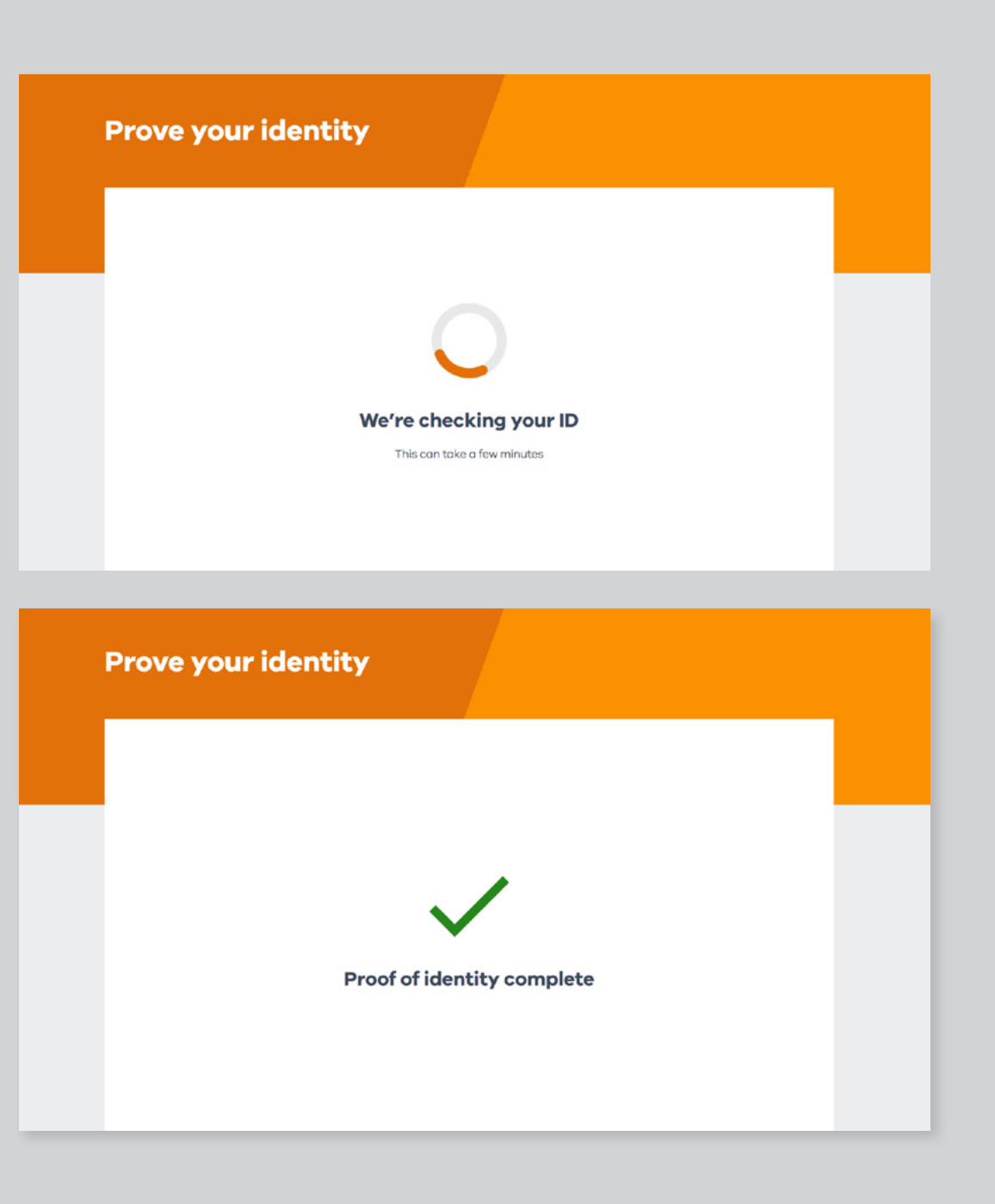

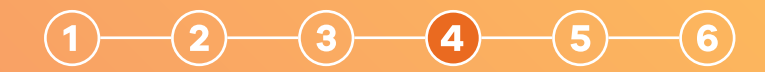

# Applying for eligibility for homes under construction

### 4.6

If you'd like, you can create a Service Victoria account to use for future transactions. You don't have to create an account if you don't want to.

# Saving to an account

#### **Remember me**

Make things quicker next time. Remember that you verified your identity with a Service Victoria account.

If you don't have an account already, you'll need to create one.

Would you like us to remember you verified your identity today?

O Yes

O No

Next

# 5.0

### Review your details.

All the details you've provided will be displayed for you to review and confirm. You can go back and edit any details that are incorrect.

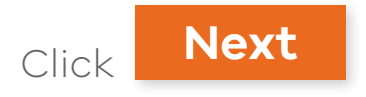

| Contact details | Review                                                                             |
|-----------------|------------------------------------------------------------------------------------|
| I               | Check your details and edit any incorrect info before submitting your application. |
| Homeowner       | Your quote —                                                                       |
| Lecuis          | Product                                                                            |
| Identity        | SOLAR_PANELS                                                                       |
| 5 Review        | Retailer                                                                           |
| 6 Done          | Daniel Clift Retailer Account (Test)                                               |
|                 | stoono                                                                             |
|                 | Your home                                                                          |
|                 | Suburb                                                                             |
|                 | EUROA, 3666                                                                        |
|                 | Edit                                                                               |
|                 | Person applying                                                                    |
|                 | гетээлгордаунуу                                                                    |
|                 | Family name                                                                        |
|                 | All given pages in full                                                            |
|                 | Roknee                                                                             |
|                 | Date of birth                                                                      |
|                 | 11 - 05 - 1991                                                                     |
|                 | Proof of income                                                                    |
|                 | Test-1099(2).pdf                                                                   |
|                 | Annual income                                                                      |
|                 | 80000                                                                              |
|                 | Edit                                                                               |
|                 | Your Ioan –                                                                        |
|                 | Would you like a loan?                                                             |
|                 | No                                                                                 |
|                 | Edit                                                                               |
|                 |                                                                                    |
|                 | Save and exit Back Next                                                            |
|                 | A program of                                                                       |
|                 | Solar .                                                                            |
|                 | Victoria Victoria                                                                  |

# Applying for eligibility for homes under construction

# 5.1

# Consent to the program terms and conditions.

You need to agree to the terms and conditions of the program, as well as Service Victoria's terms and conditions and privacy policy. This is because Service Victoria is providing the digital identification service.

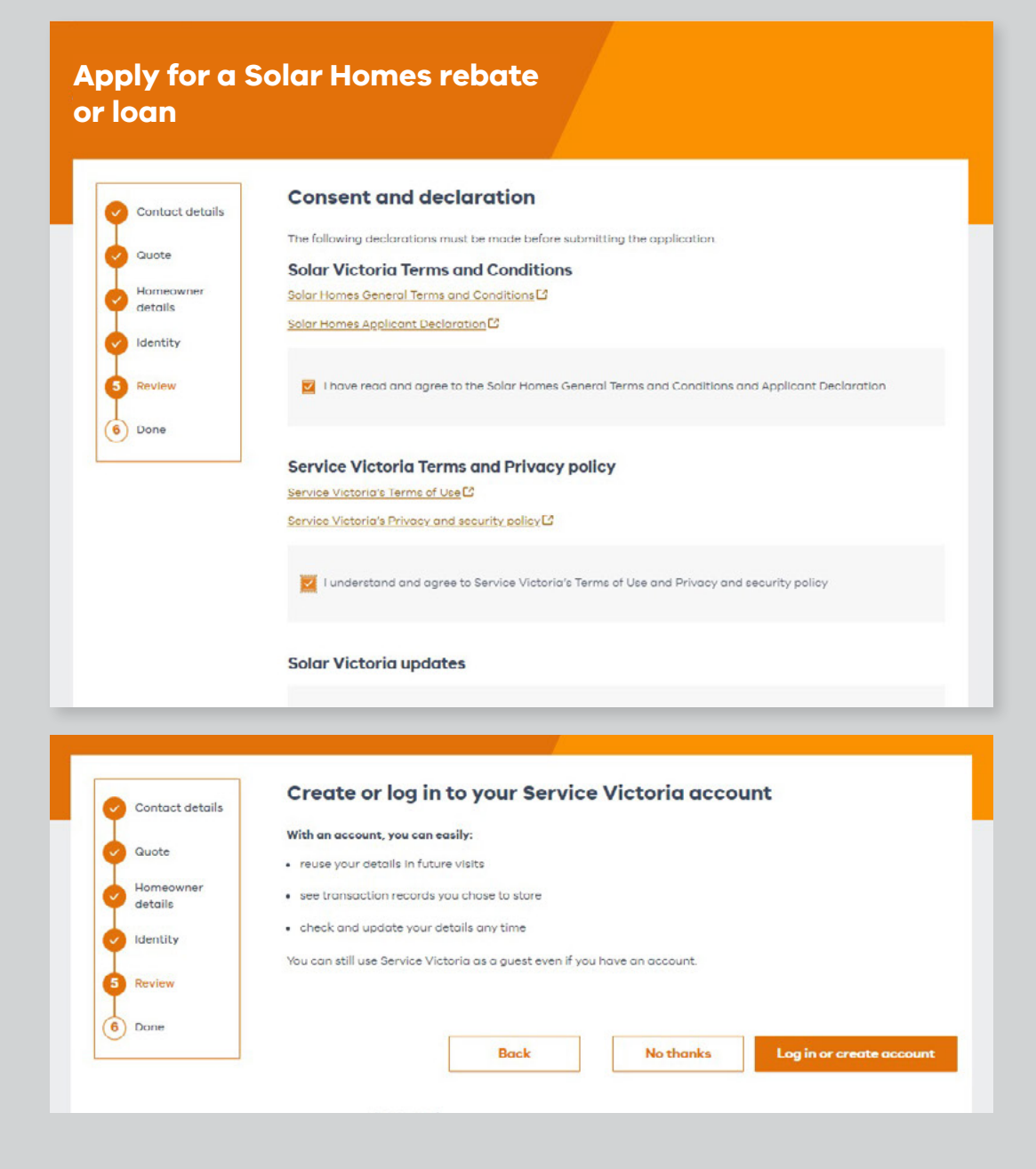

# Applying for eligibility for homes under construction

# 6.0

### Submit your application.

Once you've confirmed this you're ready to submit your application.

| Contact details                                                                  | Submit application                                                                                                    |
|----------------------------------------------------------------------------------|----------------------------------------------------------------------------------------------------|
| I                                                                                | Ready to submit                                                                                                    |
| Quote                                                                            | It looks like you're ready to go! Hit submit to complete your application.                                                                                                    |
| Homeowner<br>details                                                             |                                                                                                    |
| Identity                                                                         |                                                                                                    |
| I                                                                                |                                                                                                    |
| 5 Review                                                                         |                                                                                                    |
| 6 Done                                                                           |                                                                                                    |
|                                                                                  | Back Submit                                                                                                    |
| Contact details Guote                                                            | Submitted Thank you for applying for a Solar Victoria rebate.                                                                                                    |
| Contact details Couote Homeowner details                                         | Submitted<br>Thank you for applying for a Solar Victoria rebate.<br>We just need to check a few more details. It may take up to 5 days to get back to you.                                                                                                    |
| Contact details Coute Homeowner details details details                          | Submitted Thank you for applying for a Solar Victoria rebate. We just need to check a few more details. It may take up to 5 days to get back to you. Your Service Victoria transaction reference number                                                                                                    |
| Contact details Couste Homeowner details Identity Review                         | Submitted Trank you for applying for a Solar Victoria rebate. We just need to check a few more details. It may take up to 5 days to get back to you. Your Service Victoria transaction reference number SV-SOH-000-201-061                                                                                                    |
| Contact details<br>Quote<br>Homeowner<br>details<br>Identity<br>Review<br>Done   | Submitted Thank you for applying for a Solar Victoria rebate. We just need to check a few more details. It may take up to 5 days to get back to you. Your Service Victoria transaction reference number SV-SOH-000-201-061                                                                                                    |
| Contact details<br>Quote<br>Homeowner<br>details<br>Identity<br>Review<br>3 Done | Submitted Thank you for applying for a Solar Victoria rebate. We just need to check a few more details. It may take up to 5 days to get back to you. Your Service Victoria transaction reference number SV-SOH-000-201-061 What's next? You'l get an email from us updating you about your application.                                                                                                    |
| Contact details<br>Quote<br>Homeowner<br>details<br>Identity<br>Review<br>Done   | Submitted  Thank you for applying for a Solar Victoria rebate.  We just need to check a few more details. It may take up to 5 days to get back to you.  Your Service Victoria transaction reference number SV-SOH-000-201-061  What's next?  You'll get an email from us updating you about your application. While you wait here's some key things you should know.                                                                                                    |
| Contact details<br>Couole<br>Homeowner<br>details<br>Identity<br>Review<br>Done  | Submitted Trank you for applying for a Solar Victoria rebate. We just need to check a few more details. It may take up to 5 days to get back to you. Vour Service Victoria transaction reference number SV-SOH-000-201-061 What's next? You'll get an email from us updating you about your application. While you wait here's some key things you should know. I fit will help with your application, we may contact you using details you've provided to get more info.                                                                                                    |
| Contact details<br>Quate<br>Homeowner<br>details<br>Identity<br>Review<br>Done   | Submitted      Inank you for applying for a Solar Victoria rebate.      We just need to check a few more details. It may take up to 5 days to get back to you. <b>Vour Service Victoria transaction reference number SV-SOH-000-201-061</b> What's next?  Mull get an email from us updating you about your application.  Mile you wait here's some key things you should know.  I fit will help with your application, we may contact you using details you've provided to get more info.  We recommend you don't sign a contract or schedule installation until we confirm your eligibility.                                                                                                    |
| Contact details<br>Quote<br>Homeowner<br>details<br>Identity<br>Review<br>Done   | <ul> <li>Submitted</li> <li>Trank you for applying for a Solar Victoria rebate.</li> <li>We just need to check a few more details. It may take up to 5 days to get back to you.</li> <li>Your Service Victoria transaction reference number</li> <li>SV-SOH-000-201-061</li> <li>What's next?</li> <li>You'll get an email from us updating you about your application.</li> <li>While you wait here's some key things you about your application.</li> <li>If it will help with your application, we may contact you using details you've provided to get more info.</li> <li>We recommend you don't sign a contract or schedule installation until we confirm your eligibility.</li> <li>If you havent heard from us after 5 days, check your junk and spam email folders, if you don't have an email from</li> </ul> |

# 6.1

Once you've submitted your application you'll automatically receive an email from the portal confirming we received your application.

If we've got all the information we need, your eligibility will be confirmed immediately. If not, we'll need to review some of the details or ask for additional information.

For more information visit **solar.vic.gov.au** 

| vic.gov.au<br>Solar |            |
|---------------------|------------|
| Solar               |            |
| Solar               |            |
|                     |            |
|                     |            |
| istallation.        |            |
| ppens that          |            |
|                     |            |
|                     |            |
| perty, and          |            |
| ey can              |            |
|                     |            |
|                     |            |
|                     |            |
|                     |            |
| _                   |            |
| TORIA               |            |
| V fillings          |            |
|                     |            |
|                     |            |
|                     |            |
|                     | -          |
|                     | Ľ          |
|                     | -          |
|                     | epens that |

Once the review is complete, we'll send you an email advising you of the outcome of your rebate application.